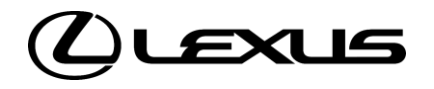

# CLÉ DIGITALE PARAMÉTRAGE EN TANT QUE PROPRIÉTAIRE

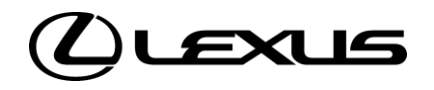

# 01.1

ACTIVATION DU SERVICE CLÉ DIGITALE

## ACTIVATION DE LA CLÉ DIGITALE

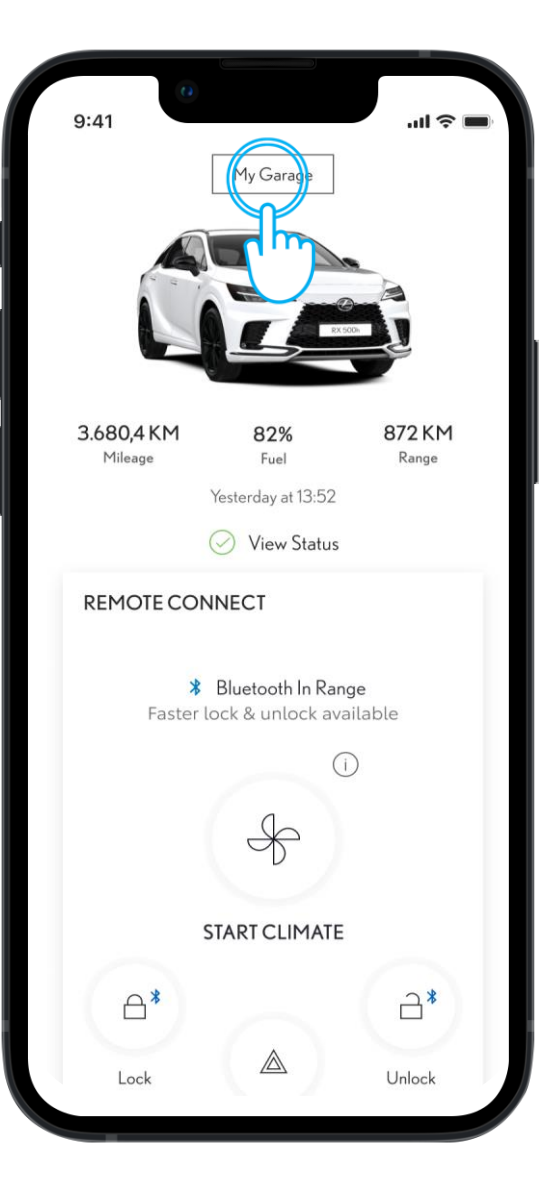

#### ÉTAPE 1

Au préalable, vous devez avoir : Un compte Lexus Link+ avec les Conditions d'Utilisation acceptées Les services connectés standards activés

Sur la page d'accueil, en cliquant sur "Mon Garage", vous pouvez voir les véhicules qui vous appartiennent, ainsi que les paramètres associés.

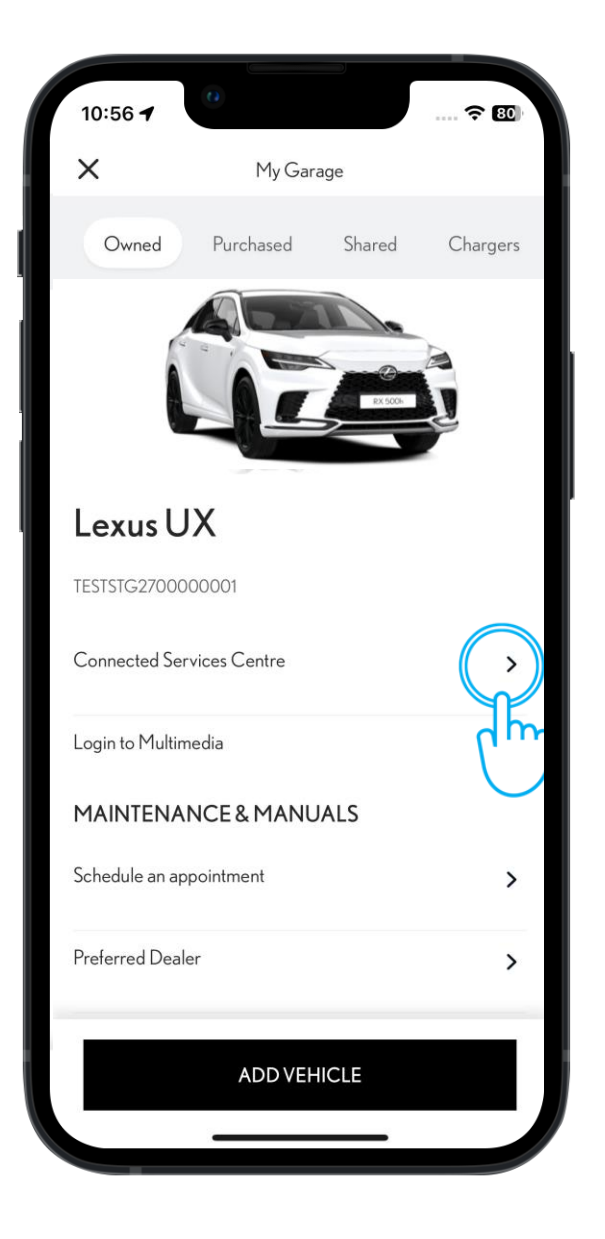

#### ÉTAPE 2

Pour activer le service clé digitale, cliquez sur « Gestion des abonnements ».

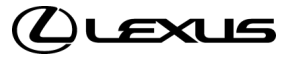

## ACTIVATION DE LA CLÉ DIGITALE

ÉTAPE 3

pouvez souscrire.

Dans "Gestion des abonnements", vous pouvez

Pour obtenir plus d'informations et activer la

voir les différents services auxquels vous

clé digitale, appuyez dessus dans la liste.

| 10:56                    |                    |                 |            |
|--------------------------|--------------------|-----------------|------------|
| <                        | Connected S        | Services Centre |            |
| TRIAL                    |                    |                 |            |
|                          |                    |                 | ,          |
| Standarc<br>Trial availa | l Services<br>Ible |                 | >          |
| Digit                    | al Key             |                 | (          |
| Trial a                  | ivailable          |                 |            |
| Rem                      | ote Services       |                 | רייץ       |
| Trial a                  | wailable           |                 | $\bigcirc$ |
| Smart Se                 | ervices            |                 | >          |
| Trial availa             | ble                |                 |            |
|                          |                    |                 |            |
|                          |                    |                 |            |
|                          |                    |                 |            |
|                          |                    |                 |            |
|                          |                    |                 |            |
|                          |                    |                 |            |

10:56 🕇

Unlock and lock your car automatically with just your phone. Digital Key is the flexible, shareable, and secure way to give you and up to four people hands-free access to your car.

Digital Key

 $(\bigcirc)$ 

중 80

Activating this service will automatically activate Standard Services

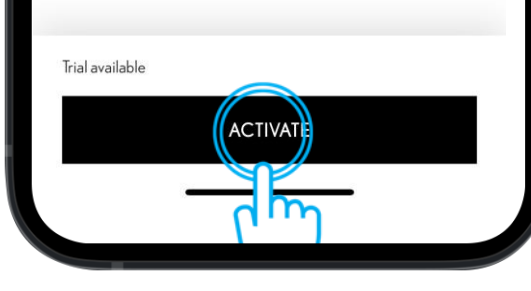

### ÉTAPE 4

Pour activer la clé digitale, cliquez sur "Activer".

\*L'activation de la clé digitale nécessite l'activation des services connectés standards

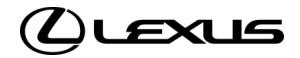

## ACTIVATION DE LA CLÉ DIGITALE

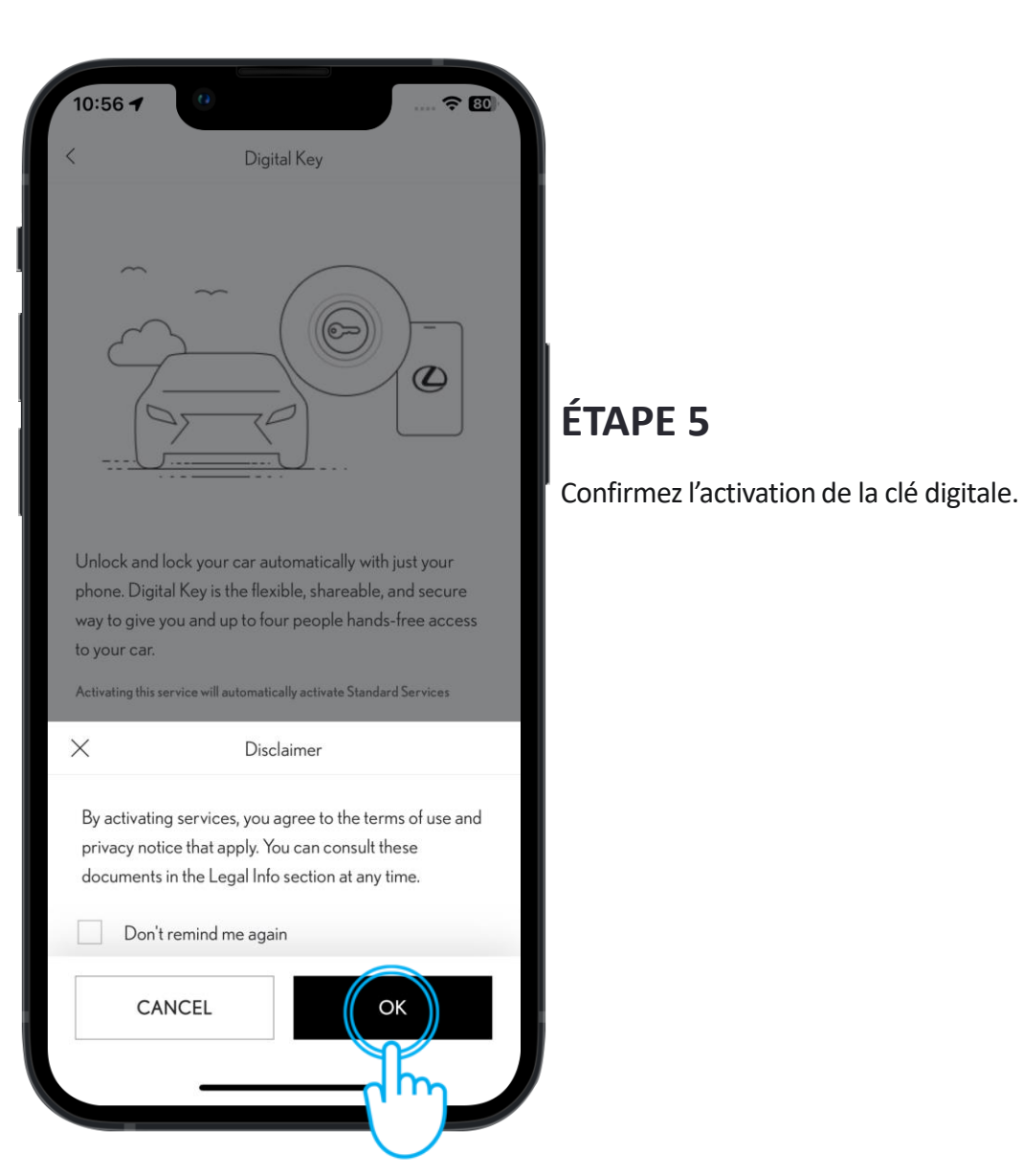

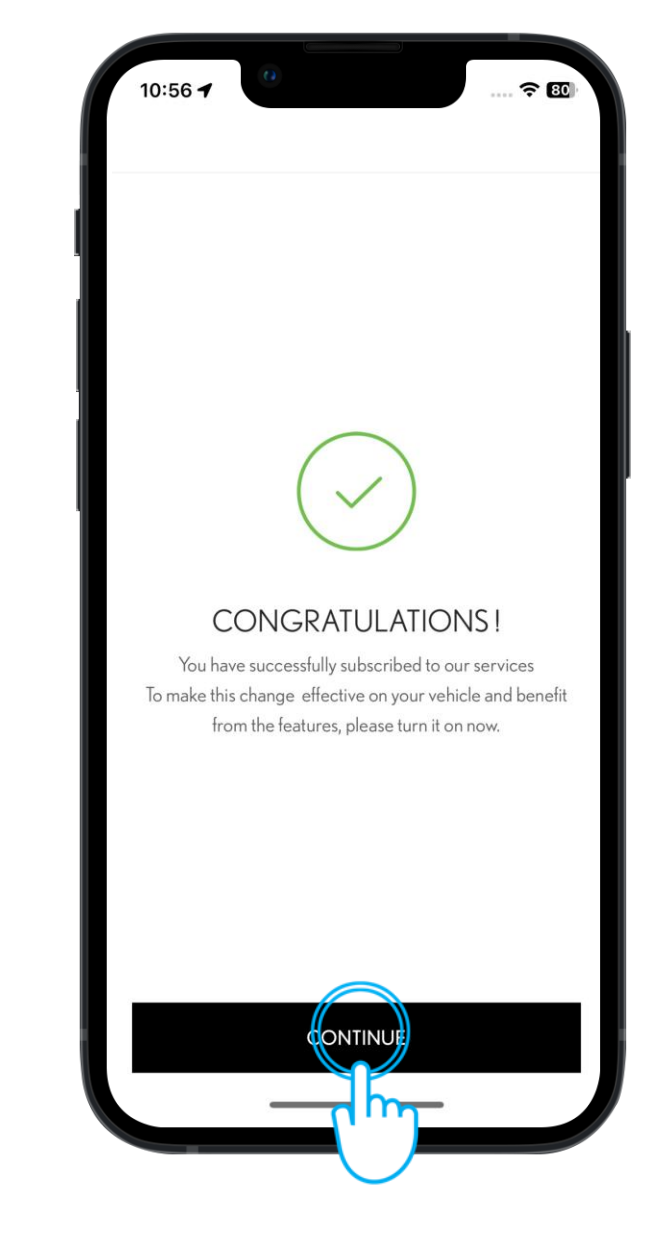

#### ÉTAPE 6

Ensuite, vous êtes informé de l'activation de la clé digitale.

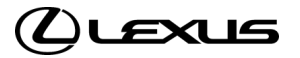

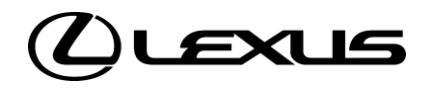

# 01

PARAMÉTRER LA CLÉ DIGITALE DU PROPRIÉTAIRE

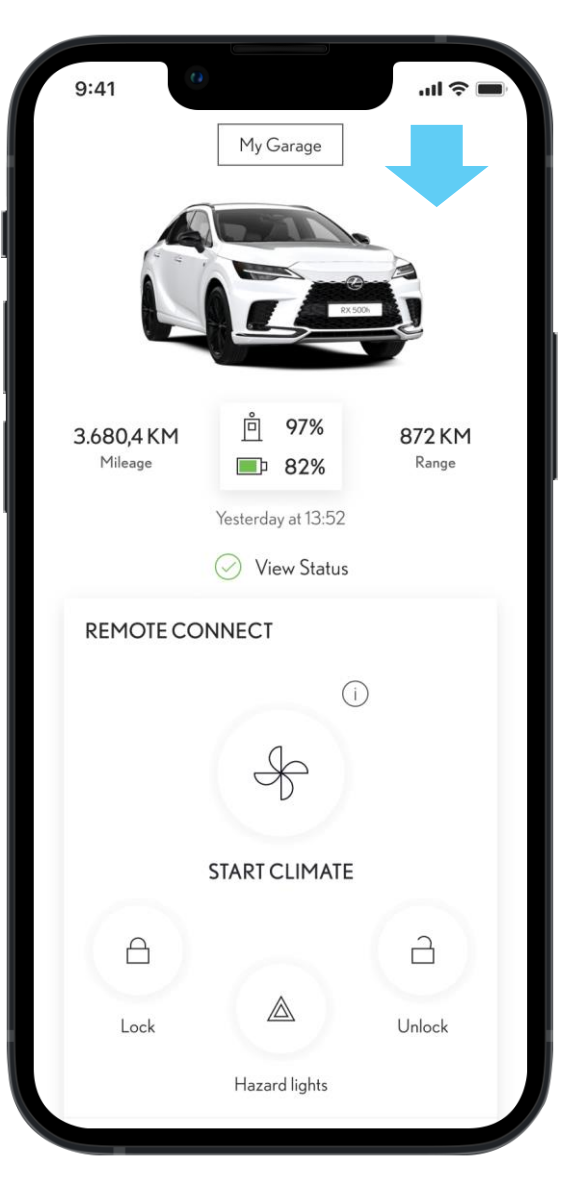

# **ÉTAPE 1** Au préalable, vous devez avoir : - Un compte Lexus Link+ avec les Conditions d'Utilisations acceptées

- Les services connectés standards actives
- Avoir activé le service clé digitale

Avertissement: La fonction de démarrage du moteur de la clé digitale ne fonctionnera pas si votre véhicule est équipé d'un système d'antidémarrage connecté et que celui-ci n'est pas présent à l'intérieur du véhicule.

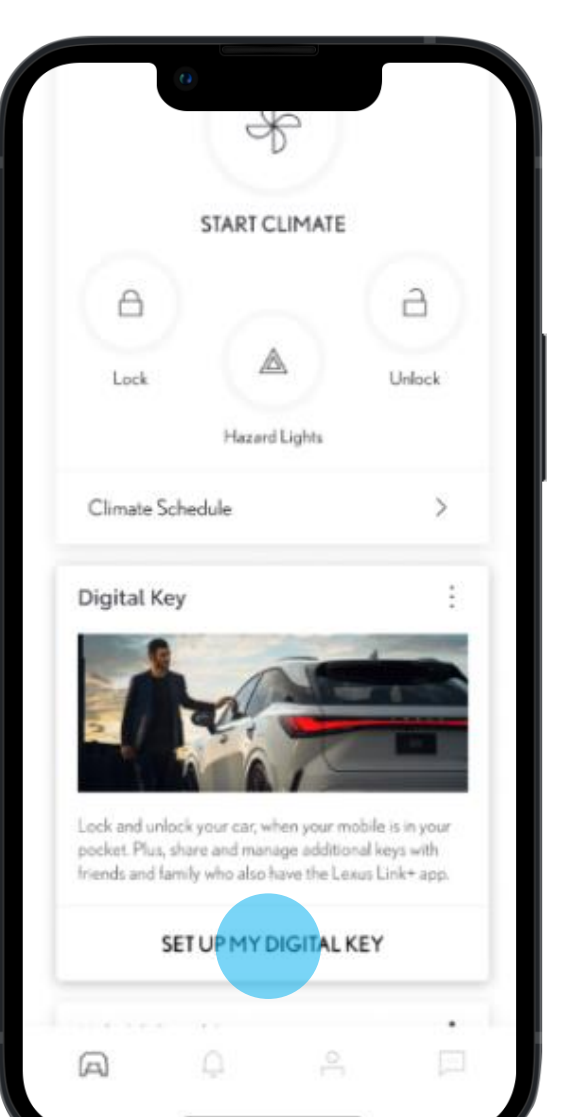

## ÉTAPE 2

En défilant vers le bas, la carte clé digitale s'affiche. À partir de là, vous pouvez lancer le processus de configuration.

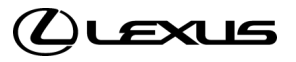

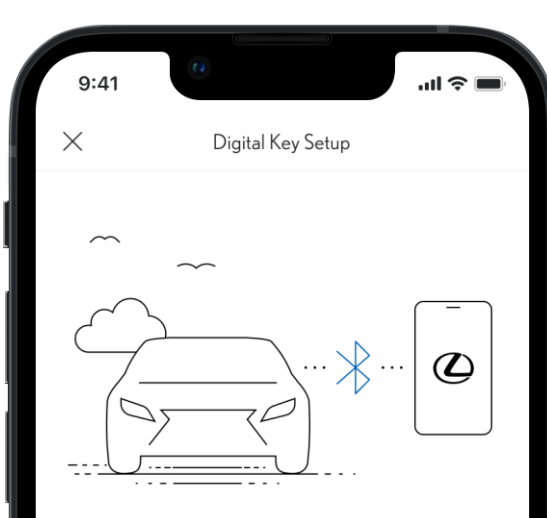

#### SETTING UP A DIGITAL KEY

You're just a few steps away from being able to use your digital key. It takes around 5 minutes to set up. Your mobile device and vehicle will need to be connected to the internet and you will need your physical key fob. The setup steps are:

- Biometric verification
- Enter verification code
- Download and activate the Digital Key
- Pair your mobile device to a vehicle
- Connect to your vehicle with Bluetooth

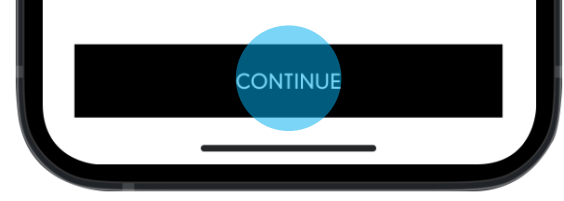

### ÉTAPE 3

L'application vous présentera ensuite quelques prérequis pour débuter la configuration de la clé digitale.

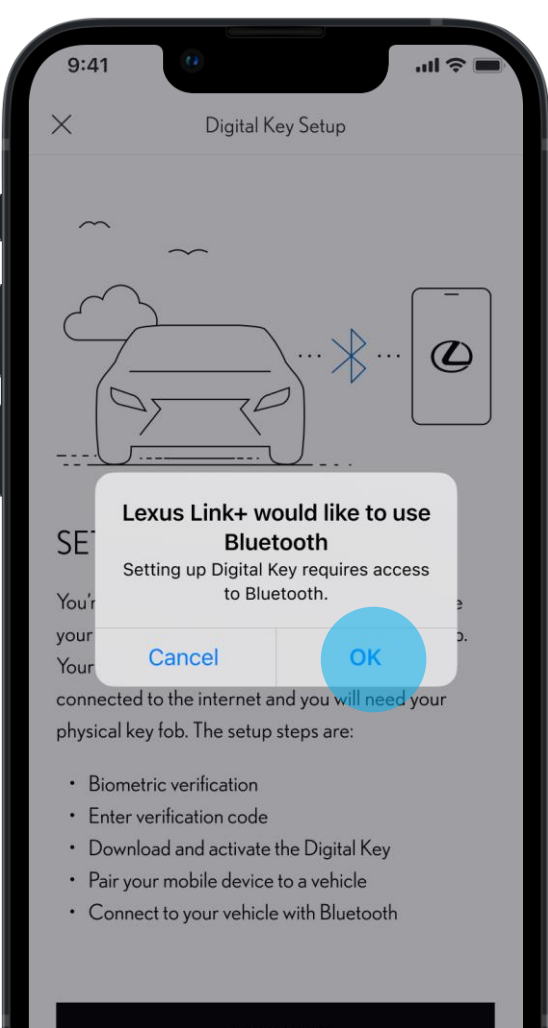

#### CONTINUE

#### ÉTAPE 4

Une notification vous est envoyée afin d'activer le Bluetooth sur votre smartphone. Vous serez redirigé vers les paramètres Bluetooth de votre smartphone pour l'activer.

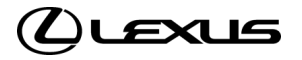

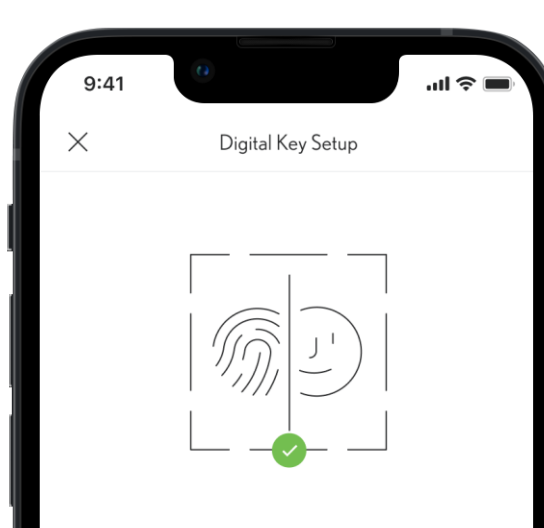

#### **BIOMETRIC VERIFICATION**

Before verifying your phone number, we'll need to verify your identity using biometric verification. This will allow the app to verify you are the only person that can manage the digital key. When prompted, enable biometrics in order to continue.

ENABLE BIOMETRICS

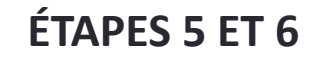

L'application vous notifiera que la reconnaissance biométrique est nécessaire pour poursuivre la configuration.

Si cette fonctionnalité n'est pas activée, vous serez redirigé vers les paramètres du smartphone.

| 12:18<br>Lexus Link+                   | ul 🗢 ன                    |
|----------------------------------------|---------------------------|
| Settings Le                            | xus Link+                 |
| ALLOW MYT TOYOTA TO                    | ACCESS                    |
| Location                               | While Using >             |
| Face ID                                |                           |
| Siri & Search                          |                           |
| Notifications<br>Banners, Sounds, Ba   | adges                     |
| Background A                           | pp Refresh                |
| (1) Mobile Data                        |                           |
| When in Low Power Mode<br>is disabled. | e, background app refresh |

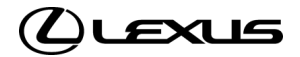

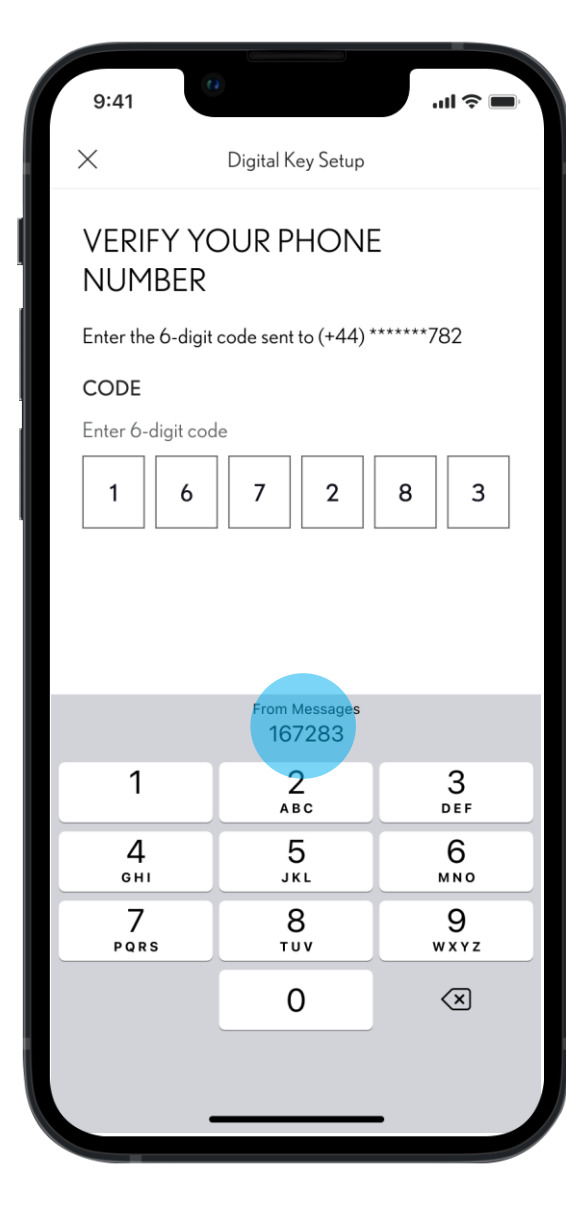

#### ÉTAPE 7

Vérifiez ensuite votre numéro de téléphone en renseignant un code à 6 chiffres.

Le code est envoyé par SMS au numéro associé à votre compte Lexus Link+.

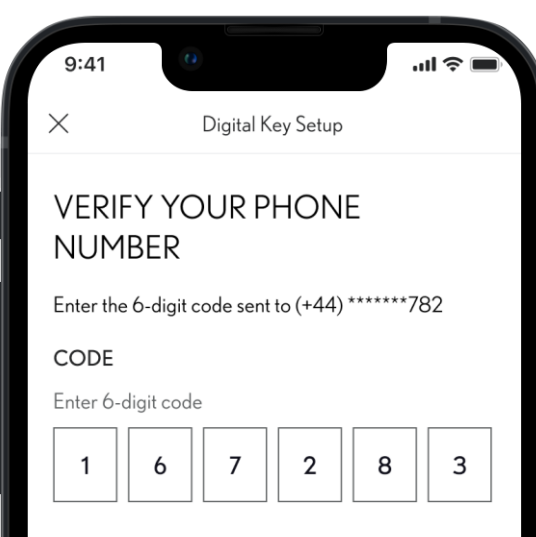

#### ÉTAPE 8

Une fois le code à 6 chiffres saisi, le processus de vérification commence en appuyant sur le bouton « Vérifier ».

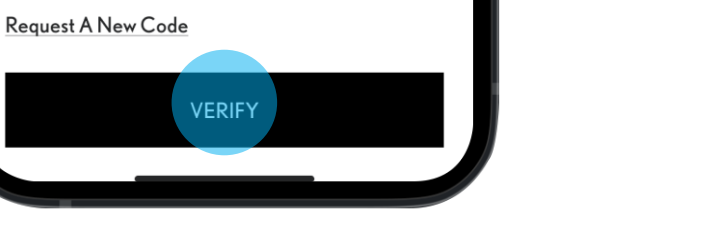

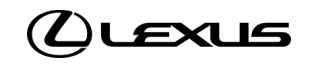

| 9:41 0l ♀ ■                                                 | 9:41I < ■                                                                                    | 9:41                                                                                                    |                                                                                                    |
|-------------------------------------------------------------|----------------------------------------------------------------------------------------------|----------------------------------------------------------------------------------------------------|----------------------------------------------------------------------------------------------------|
| X Digital Key Setup                                         | × Digital Key Setup                                                                          | X Digital Key Setup                                                                                                    |                                                                                                    |
| <section-header><text><text></text></text></section-header> | <section-header><section-header><text><text></text></text></section-header></section-header> | <section-header><section-header><section-header><text><text></text></text></section-header></section-header></section-header> | STEP 9<br>La clé digitale se télécharge sur votre<br>smartphone.<br>Une barre de progression affiche l'état du<br>téléchargement. |

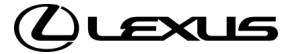

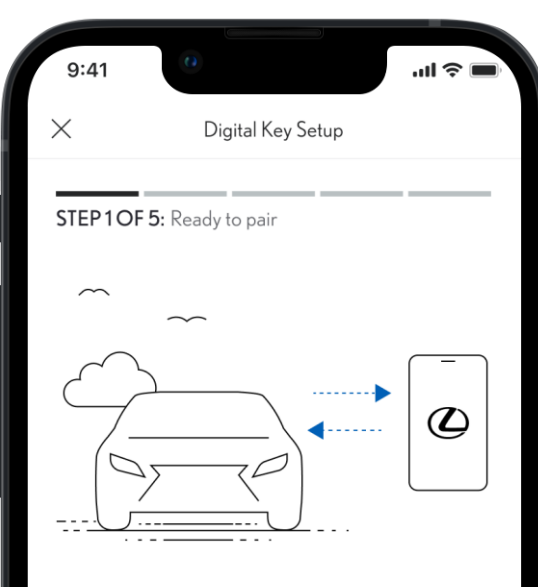

# PAIR YOUR MOBILE DEVICE TO YOUR VEHICLE

- Make sure you are in an area with good cellular connectivity
- Enter vehicle with your mobile device and key fob
- Keep Bluetooth enabled

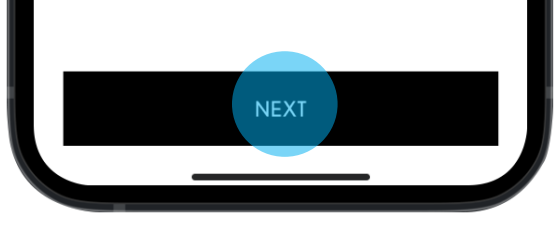

#### ÉTAPE 10

Une fois la clé digitale téléchargée, vous êtes invité à jumeler votre smartphone avec le véhicule.

Des informations concernant l'appairage apparaissent à l'écran.

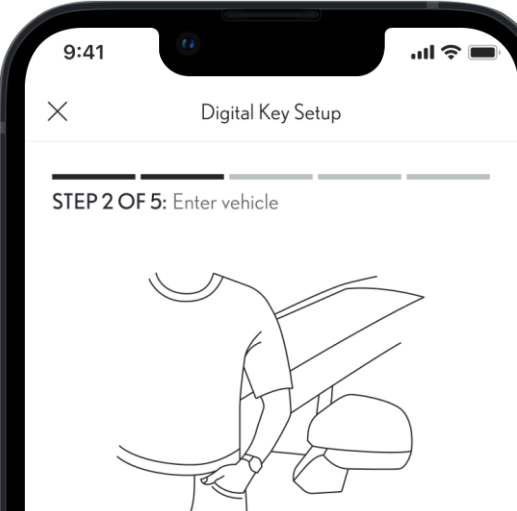

#### FIRST ENTER VEHICLE

• Make sure you are inside the vehicle with your mobile device and key fob

### ÉTAPE 11

Vous devez ensuite entrer dans le véhicule avec votre smartphone et la clé physique.

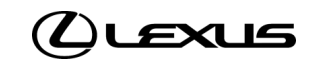

**ÉTAPE 12** 

Démarrez ensuite le véhicule, en

s'assurant que le véhicule reste garé.

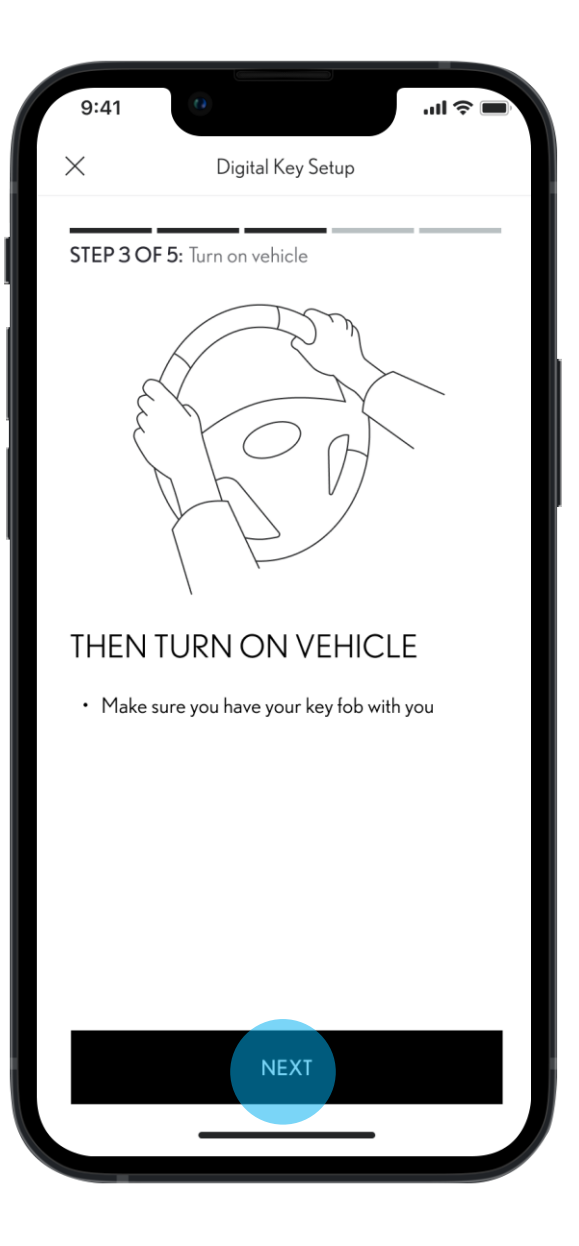

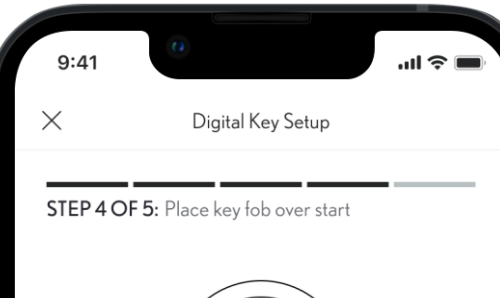

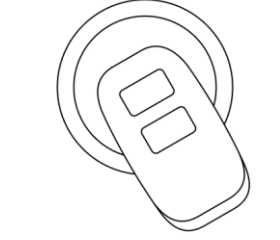

#### NOW PLACE KEY FOB OVER THE 'START' BUTTON

- Press Connect To Vehicle below
- Hold it until you hear two beeps. This will indicate Digital Key is pairing
- Accept the pairing request on your phone

This process can take up to 60 seconds. Having Trouble Connecting?

CONNECT TO VEHICLE

#### **ÉTAPE 13**

Placez la clé physique sur le bouton "Power" du véhicule et attendez jusqu'à entendre deux bips sonores.

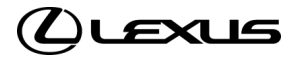

ÉTAPE 14

véhicule.

téléphone commence.

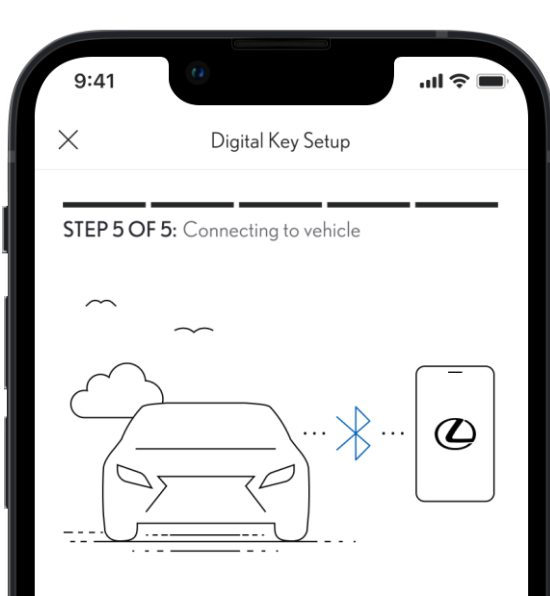

#### PAIR YOUR MOBILE DEVICE TO YOUR VEHICLE

- Make sure you are in an area with good cellular connectivity
- Enter vehicle with your mobile device and key fob
- Keep Bluetooth enabled

This process can take up to 60 seconds. Having Trouble Connecting?

CANCEL

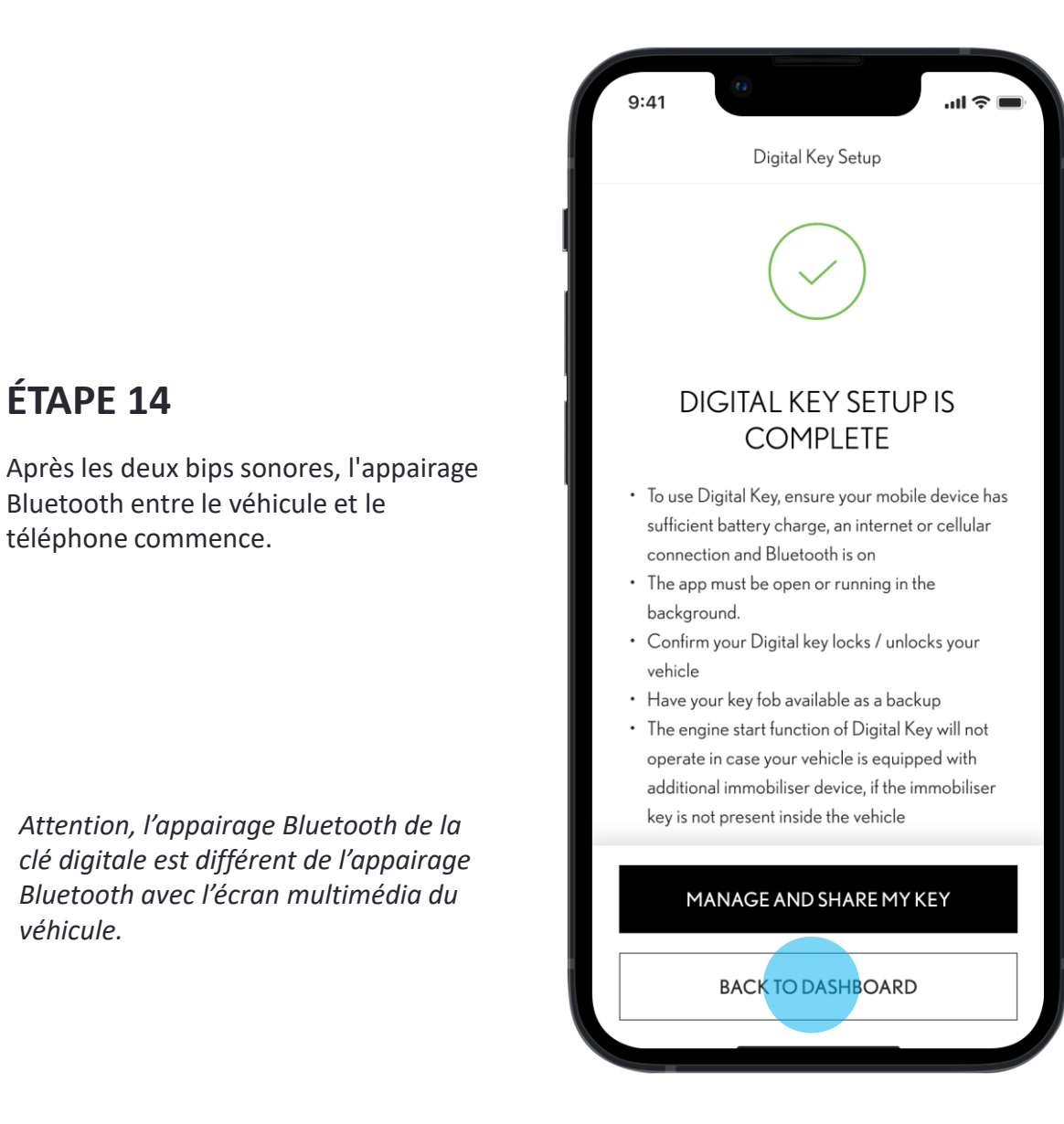

#### **ÉTAPE 15**

L'installation est terminée !

Une liste de bonnes pratiques s'affiche.

Vous pouvez revenir sur la page d'accueil ou gérer et partager votre clé digitale.

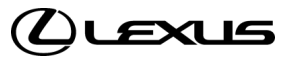

#### Page d'accueil sans la clé digitale du propriétaire

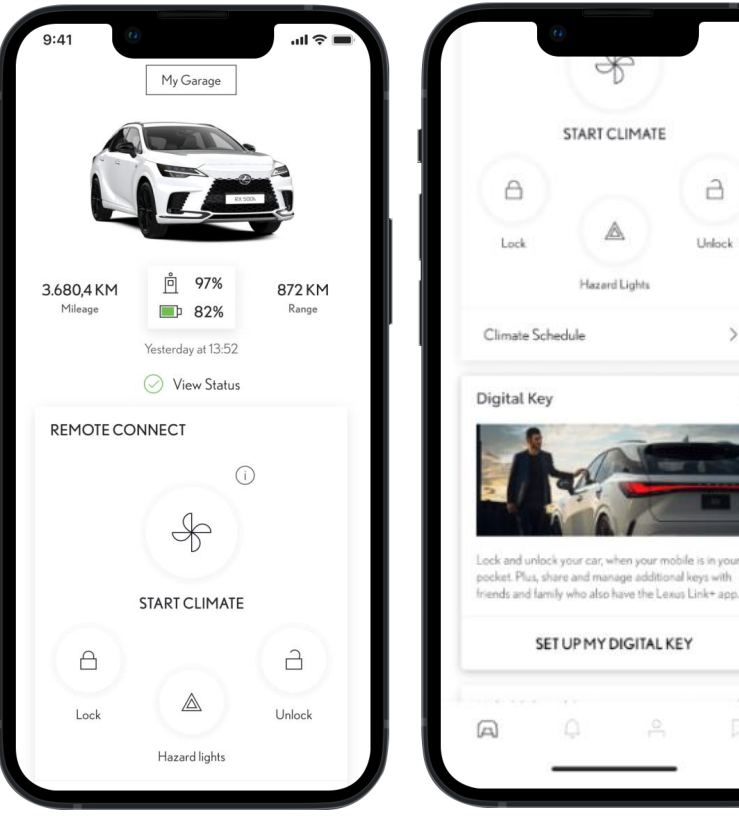

La rubrique "Contrôles à distance" n'affichera pas les informations de la clé digitale

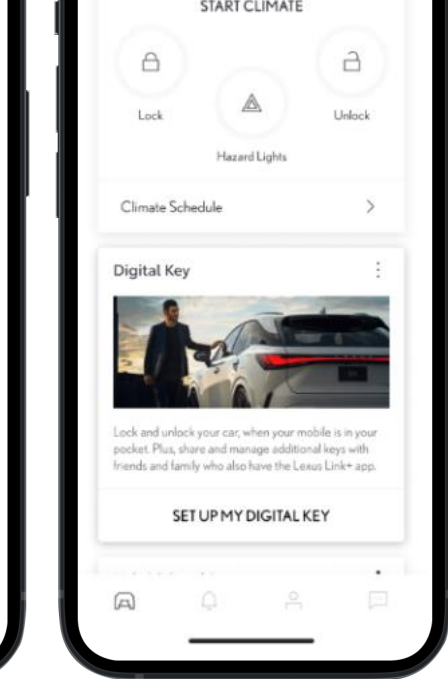

La carte clé digitale affiche une description du produit ainsi qu'un bouton afin de débuter l'installation.

#### Page d'accueil avec la clé digitale du propriétaire

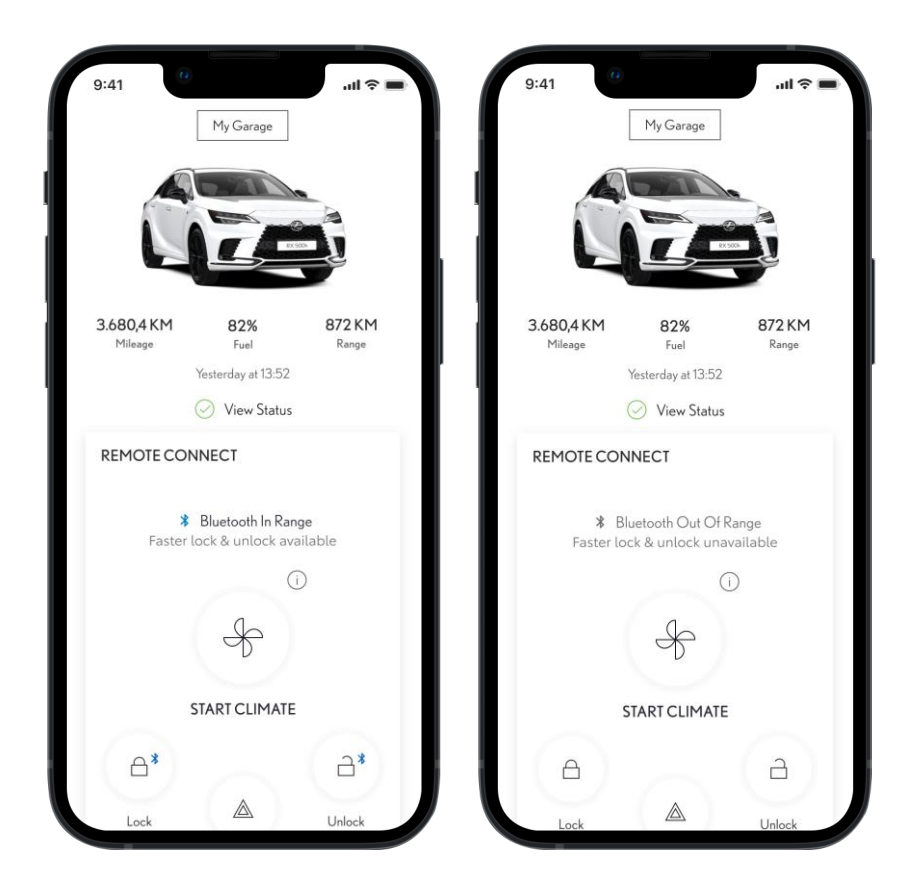

La rubrique "Contrôles à distance" affiche les informations de la clé digitale :

- Si vous êtes à portée Bluetooth, le logo Bluetooth est bleu. Cela signifie que le verrouillage/déverrouillage fonctionne via la clé digitale.
- Si vous n'êtes pas à portée Bluetooth, le logo Bluetooth est gris. Cela signifie que le verrouillage/déverrouillage fonctionne via Internet.

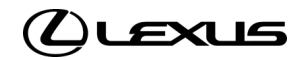

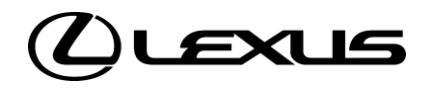

# 02

PARTAGER UNE CLÉ DIGITALE

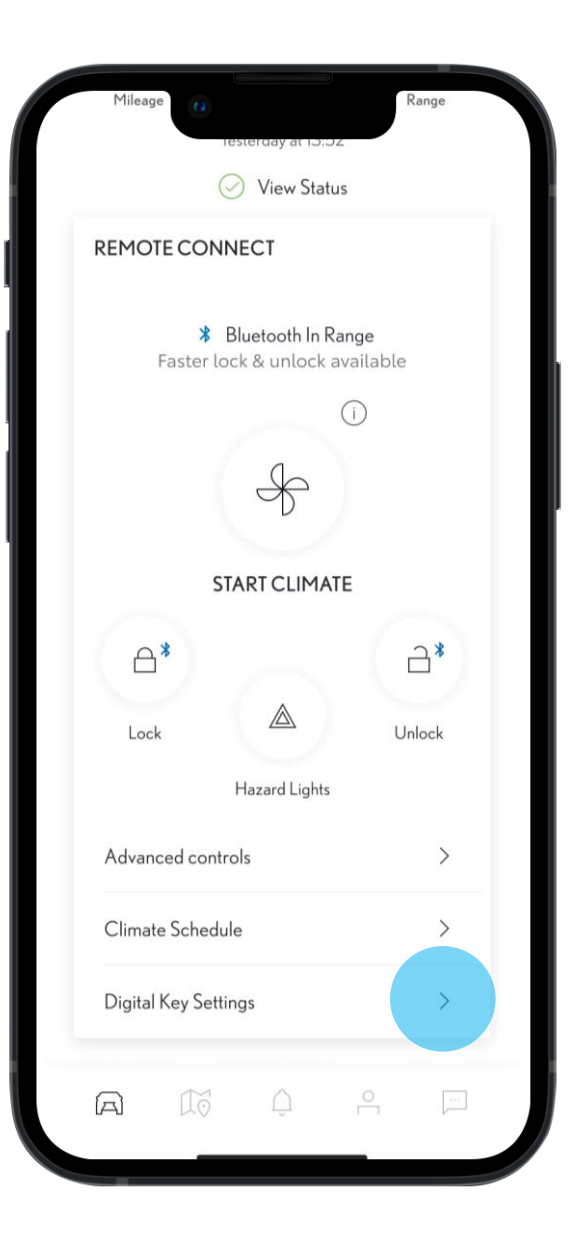

#### ÉTAPE 1

Sur la page d'accueil, en défilant vers le bas, vous pouvez voir si la clé digitale est à portée, sur la carte des contrôles à distance.

Cela signifie que vous pouvez utiliser la fonctionnalité sans contact pour verrouiller/déverrouiller votre véhicule.

Pour gérer les fonctions et services de la clé digitale, accédez aux paramètres de la clé digitale situés sous la carte des contrôles à distance.

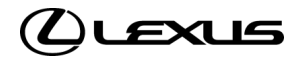

| 9:41                     | 0                                                            | <b>اللہ ج</b> |
|--------------------------|--------------------------------------------------------------|---------------|
| <                        | Digital Key Settings                                         |               |
|                          | B                                                            |               |
|                          | Activated                                                    |               |
| Invite For:<br>RX 2      | 023                                                          |               |
| How To Us                | se Digital Key                                               | >             |
| Customise                | e Key Range                                                  | >             |
| Deactivate               | e Digital Key                                                | >             |
| SHARED                   | KEYS                                                         |               |
| Give up to<br>the Lexus+ | o 4 other drivers access to your<br>+ app                    | vehicle via   |
|                          |                                                              |               |
| Shared Dig<br>manage th  | gital Key drivers appear here. N<br>neir access at any time. | íou can       |
|                          |                                                              |               |
|                          | SHARE DIGITAL KEY                                            |               |
|                          |                                                              |               |

ÉTAPE 2

digitale".

Dans les paramètres de la clé digitale,

cliquez sur le bouton "Partager la clé

# ...| 🗢 🔳 9:41 Share Digital Key ADD DRIVER DETAILS **FIRST NAME** LAST NAME MOBILE NUMBER Please check Country calling code +44 SHARE CHOOSE FROM CONTACTS

#### ÉTAPE 3

Vous êtes invité à ajouter les informations de la personne à qui vous souhaitez partager la clé digitale.

- Prénom et Nom
- Numéro de téléphone

\*Vous pouvez importer les informations depuis les contacts de votre téléphone.

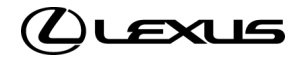

ÉTAPE 4

Une fois les détails renseignés, vous

pouvez partager l'invitation.

| 9:41                      | 0                             | 'II ≎ ■ |
|---------------------------|-------------------------------|---------|
| <                         | Share Digital Key             |         |
| ADD DRIV                  | ER DETAILS                    |         |
| <b>FIRST NAM</b>          | E                             |         |
| Christoph                 | er                            |         |
|                           | E                             |         |
| Wallace                   |                               |         |
| MOBILE NU<br>Please check | JMBER<br>Country calling code |         |
| +44                       | 077888888                     |         |
|                           |                               |         |
|                           |                               |         |
|                           | SHARE                         |         |
| CI                        | SHARE<br>HOOSE FROM CONTACTS  | 5       |

## ...l 🗢 🔳 9:41 Share Digital Key ADD DRIVER DETAILS **FIRST NAME** Christopher LASTNAME Are you sure? Sharing a Digital Key gives this driver access to your vehicle via the app. MO Cancel Share Key +44 077888888 CHOOSE FROM CONTACTS

#### ÉTAPE 5

Confirmez le partage de la clé.

Votre identité est vérifiée via la reconnaissance biométrique.

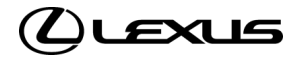

#### .비 종 🔳 9:41 Digital Key Settings Þ Activated Invite For: RX 2023 How To Use Digital Key > Customise Key Range > Deactivate Digital Key > SHARED KEYS Give up to 4 other drivers access to your vehicle via the Lexus+ app Christopher Wallace Pending Removing an invited driver's Digital Key will deactivate access to this vehicle. Removing your own key will deactivate access for all drivers. SHARE DIGITAL KEY

#### ÉTAPE 7

Dans les paramètres de la clé digitale, vous pouvez consulter les invitations en attente.

Lorsque l'invité accepte, sa clé digitale partagée passe en statut « Actif ».

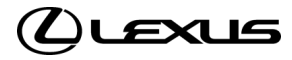

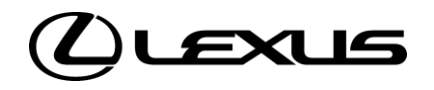

# 03

PERSONNALISER LA PORTÉE DE LA CLÉ

# PERSONNALISER LA PORTÉE DE LA CLÉ

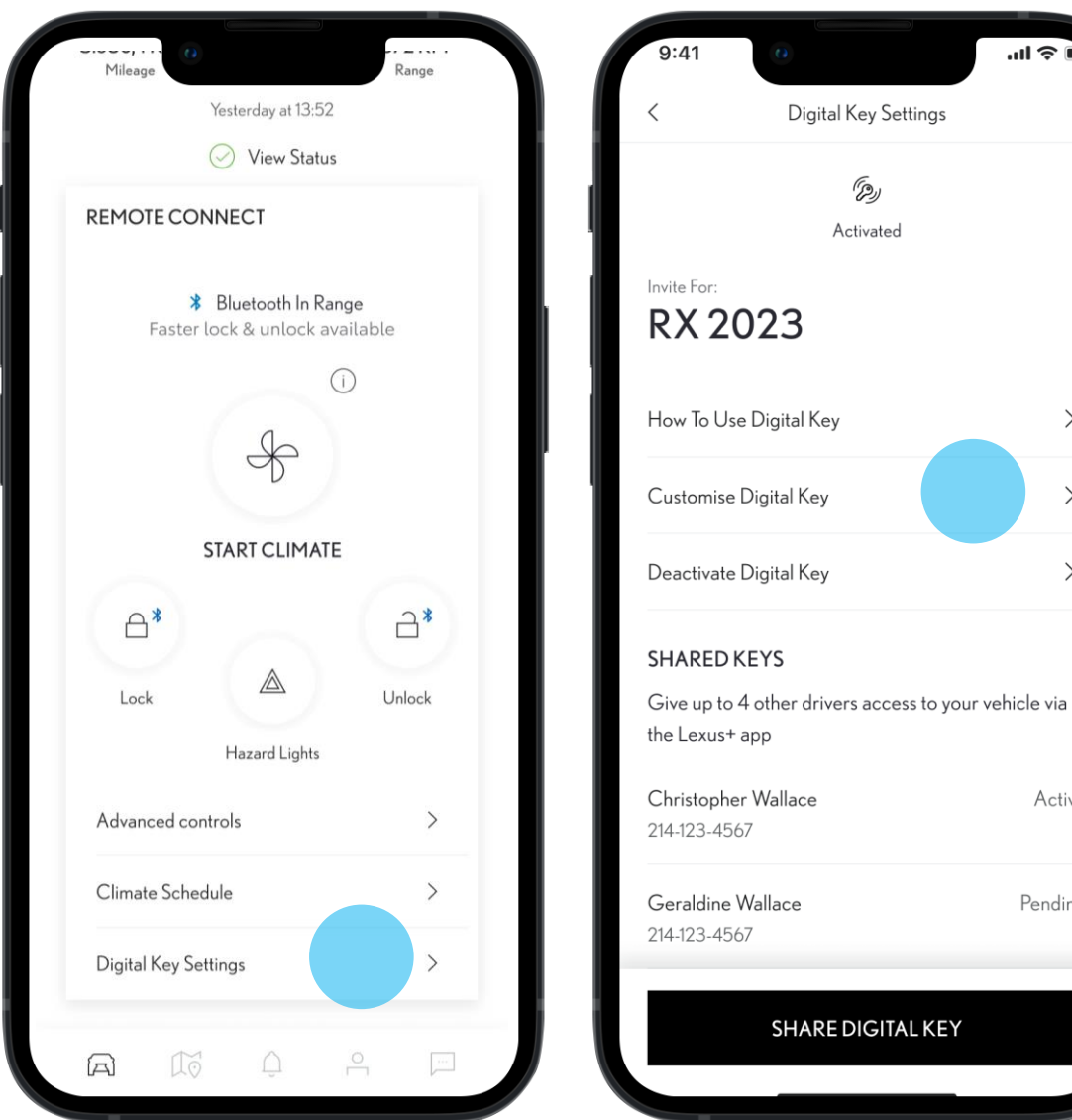

> > > Active Pending

Si le conducteur (propriétaire ou invité) estime que la clé digitale n'est pas détectée efficacement, que ce soit à l'extérieur ou à l'intérieur du véhicule, il a la possibilité de personnaliser la portée de détection de la clé.

#### ÉTAPE 1

Sur la page d'accueil, accédez aux paramètres de la clé digitale

#### ÉTAPE 2

Cliquez sur "Personnaliser la portée de la clé".

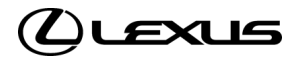

## PERSONNALISER LA PORTÉE DE LA CLÉ

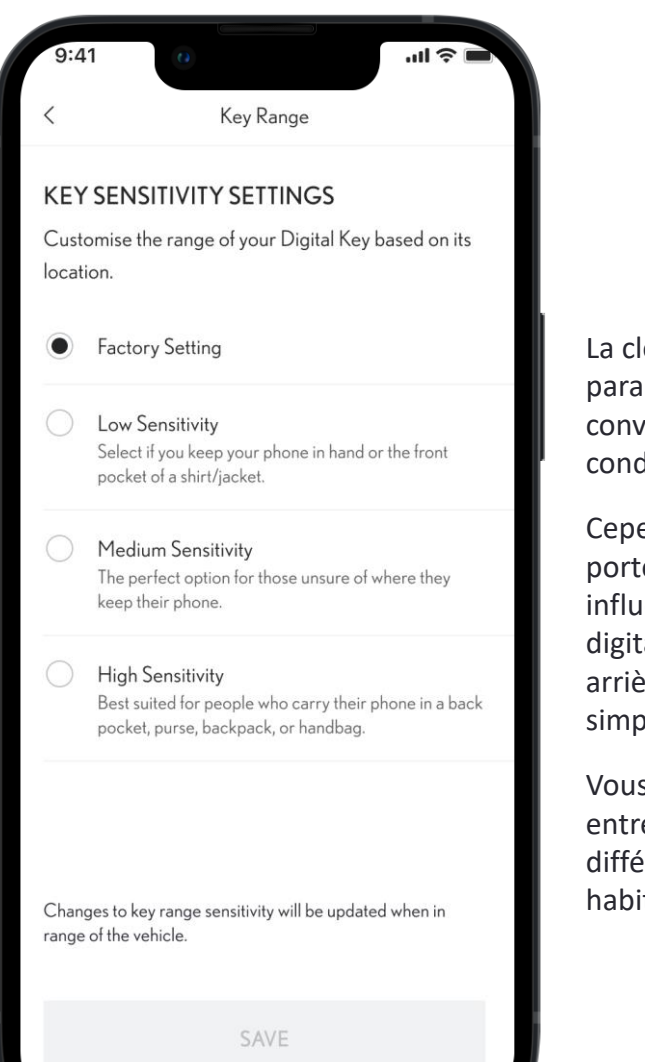

La clé digitale dispose de paramètres d'usine qui devraient convenir à la plupart des conducteurs.

Cependant, la manière dont vous portez votre smartphone peut influencer la détection de la clé digitale. Est-il dans votre poche arrière ? Dans votre sac à main ? Ou simplement porté à la main ?

Vous avez la possibilité de choisir entre 3 niveaux de sensibilité différents en fonctions de vos habitudes.

| 9:41      |                             |                  |
|-----------|-----------------------------|------------------|
| 9.41      |                             |                  |
| <         | Key Range                   |                  |
|           |                             |                  |
| KEY SEN   | SITIVITY SETTINGS           |                  |
| Customise | the range of your Digital K | key based on its |
| location. |                             |                  |

Factory Setting

Low Sensitivity Select if you keep your phone in hand or the front pocket of a shirt/jacket.

Medium Sensitivity The perfect option for those unsure of where they keep their phone.

High Sensitivity Best suited for people who carry their phone in a back pocket, purse, backpack, or handbag.

Changes to key range sensitivity will be updated when in range of the vehicle.

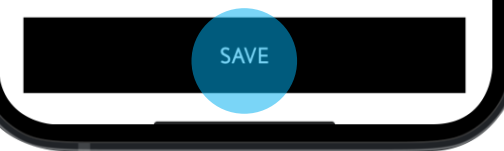

#### ÉTAPE 3

Choisissez le niveau de sensibilité et cliquez sur "Enregistrer".

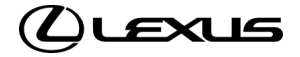

# PERSONNALISER LA PORTÉE DE LA CLÉ

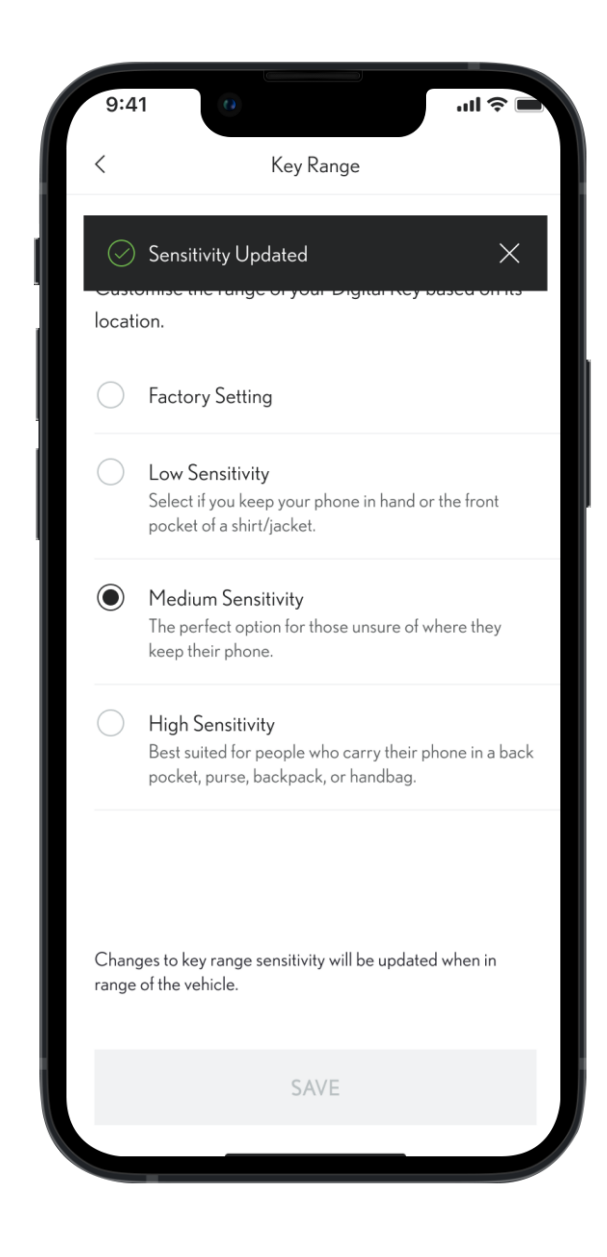

#### ÉTAPE 4

Un message confirmera que la sensibilité a été ajustée.

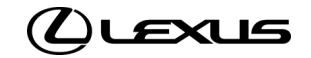

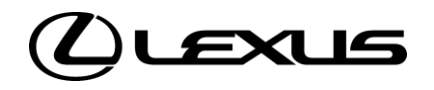

# 04

SUPPRIMER UNE CLÉ DIGITALE PARTAGÉE

# SUPPRIMER UNE CLÉ DIGITALE PARTAGÉE

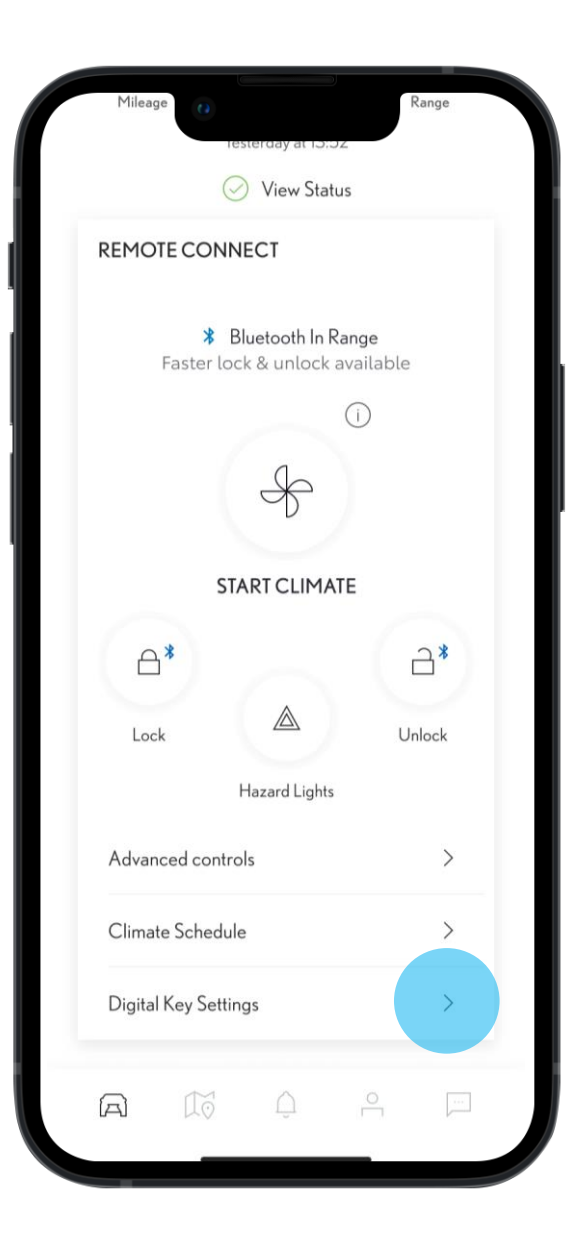

#### ÉTAPE 1

Sur la page d'accueil, en défilant vers le bas, vous pouvez voir si la clé digitale est à portée, sur la carte des contrôles à distance.

Cela signifie que vous pouvez utiliser la fonctionnalité sans contact pour verrouiller/déverrouiller votre véhicule.

Pour gérer les fonctions et services de la clé digitale, accédez aux paramètres de la clé digitale situés sous la carte des contrôles à distance.

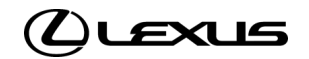

# SUPPRIMER UNE CLÉ DIGITALE PARTAGÉE

| 9:41                       | 0                                  | .ıll 奈 ■         |
|----------------------------|------------------------------------|------------------|
| <                          | Digital Key Settings               | 5                |
|                            | (P)                                |                  |
|                            | Activated                          |                  |
| Invite For:<br>RX 20       | 023                                |                  |
| How To Use                 | e Digital Key                      | >                |
| Customise                  | Key Range                          | >                |
| Deactivate                 | Digital Key                        | >                |
| SHARED                     | KEYS                               |                  |
| Give up to 4<br>the Lexus+ | 4 other drivers access to g<br>app | your vehicle via |
| Christophe                 | r Wallace                          | Active           |
| Geraldine                  | Wallace                            | Active           |
| Jack Wallac                | ce                                 | Active           |
|                            | SHARE DIGITAL KE                   | Y                |
|                            |                                    |                  |

#### ÉTAPE 2

Dans les paramètres de la clé digitale, vous pouvez supprimer les clés digitales de vos invités.

Si vous souhaitez ajouter un conducteur supplémentaire mais que la limite de 4 conducteurs invités a été atteinte, vous serez averti et invité à supprimer un conducteur.

| 9:41                                       |                   | .ul 🗢 🖿        |
|--------------------------------------------|-------------------|----------------|
| < Digital                                  | Key Settings      |                |
|                                            | (P)               |                |
| A                                          | Activated         |                |
| Invite For:<br><b>RX 2023</b>              |                   |                |
|                                            |                   |                |
| How To Use Digital Key                     |                   | >              |
| Customise Key Range                        |                   | >              |
| Deactivate Digital Key                     |                   | >              |
| SHARED KEYS                                |                   |                |
| Give up to 4 other drive<br>the Lexus+ app | ers access to you | ur vehicle via |
| topher Wallace                             |                   | Active         |
| Geraldine Wallace                          |                   | Active         |
| Jack Wallace                               |                   | Active         |
| SHARE                                      | DIGITAL KEY       |                |
|                                            |                   |                |

#### ÉTAPE 3

Supprimez la clé digitale partagée à un invité en glissant son nom vers la gauche et en cliquant sur la corbeille.

Remarque : vous devez être à proximité du véhicule lorsque vous effectuez cette manipulation.

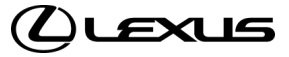

# SUPPRIMER UNE CLÉ DIGITALE PARTAGÉE

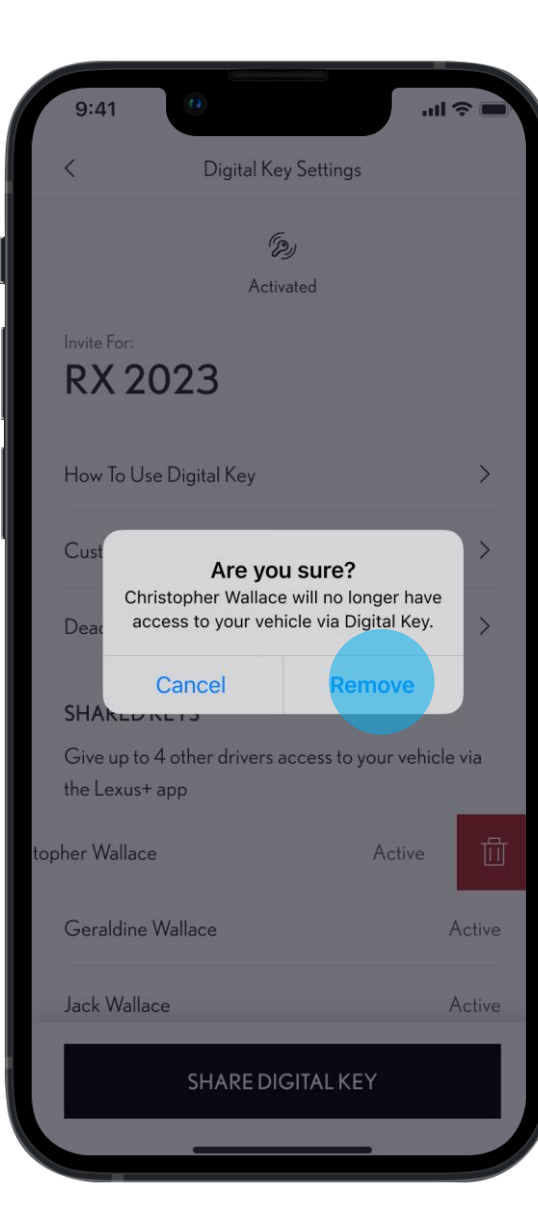

## ÉTAPE 4

Une notification apparaît afin de confirmer la suppression de la clé digitale.

| <                        | Digital Key Sett                                                                        | ings                                                  |
|--------------------------|-----------------------------------------------------------------------------------------|-------------------------------------------------------|
| ⊘ Th<br>Wa<br>Ior<br>the | e Digital Key assigned t<br>allace has been remove<br>nger have access to you<br>e app. | o Christopher X<br>d and no<br>r vehicle via          |
| How To U                 | Jse Digital Key                                                                         | >                                                     |
| Customis                 | se Key Range                                                                            | >                                                     |
| Deactiva                 | te Digital Key                                                                          | >                                                     |
| SHARE                    | DKEYS                                                                                   |                                                       |
| Give up t<br>the Lexus   | to 4 other drivers access<br>s+ app                                                     | s to your vehicle via                                 |
| Geraldin                 | e Wallace                                                                               | Active                                                |
| Jack Wal                 | lace                                                                                    | Active                                                |
| Removing<br>to this vehi | an invited driver's Digital K<br>icle. Removing your own ke                             | ey will deactivate access<br>y will deactivate access |
|                          | SHARE DIGITA                                                                            | LKEY                                                  |

0:11

### ÉTAPE 5

Une bannière vous informe que la clé digitale invite a bien été supprimée, et elle n'apparaîtra plus dans la liste des clés partagées.

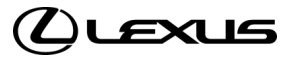

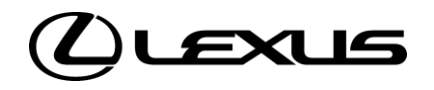

# 05

DÉSACTIVER LA CLÉ DIGITALE DU PROPRIÉTAIRE

# DÉSACTIVER LA CLÉ DIGITALE DU PROPRIÉTAIRE

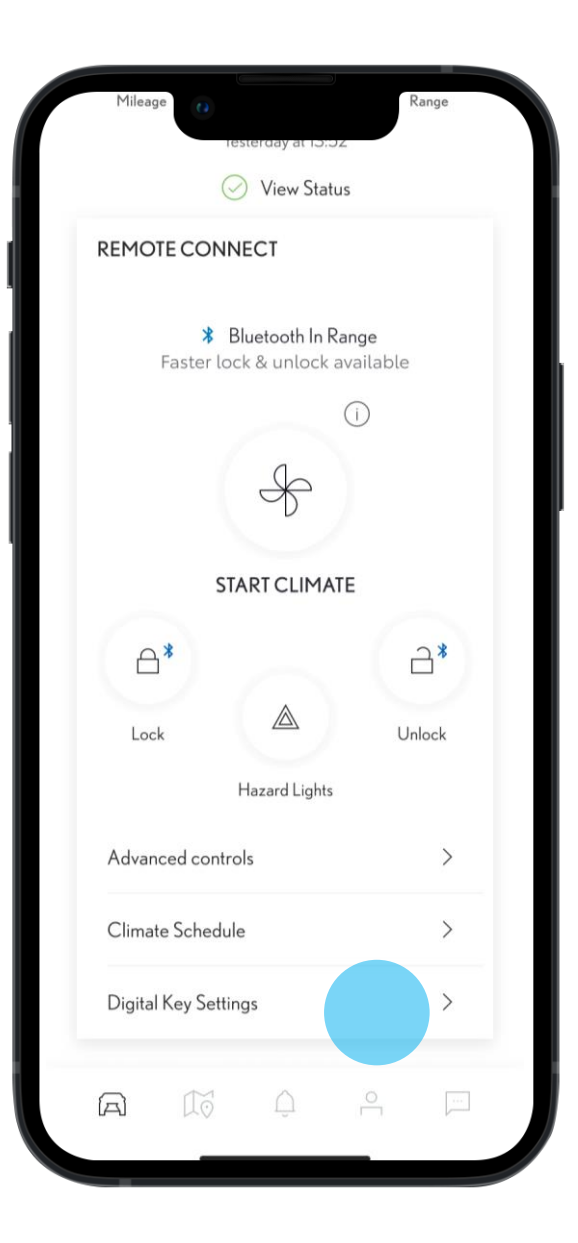

#### ÉTAPE 1

.

Sur la page d'accueil, en défilant vers le bas, vous pouvez voir si la clé digitale est à portée, sur la carte des contrôles à distance.

Cela signifie que vous pouvez utiliser la fonctionnalité sans contact pour verrouiller/déverrouiller votre véhicule.

Pour gérer les fonctions et services de la clé digitale, accédez aux paramètres de la clé digitale situés sous la carte des contrôles à distance.

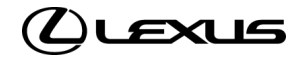

# DÉSACTIVER LA CLÉ DIGITALE DU PROPRIÉTAIRE

ÉTAPE 2

Dans les paramètres de la clé digitale,

vous pouvez supprimer votre propre clé.

| 9:41                       | 0                            |                | ıl ≎ ■   |
|----------------------------|------------------------------|----------------|----------|
| <                          | Digital Key Set              | tings          |          |
|                            | Þ                            |                |          |
|                            | Activated                    |                |          |
| Invite For:<br>RX 20       | 023                          |                |          |
| How To Use                 | e Digital Key                |                | >        |
| Customise                  | Key Range                    |                | >        |
| Deactivate                 | Digital Key                  |                | >        |
| SHAREDK                    | (EYS                         |                |          |
| Give up to 4<br>the Lexus+ | 4 other drivers acces<br>app | ss to your veh | icle via |
| Christophe                 | r Wallace                    |                | Active   |
| Geraldine \                | Wallace                      |                | Active   |
| Jack Wallac                | e                            |                | Active   |
|                            | SHARE DIGITA                 | LKEY           |          |
|                            |                              |                |          |

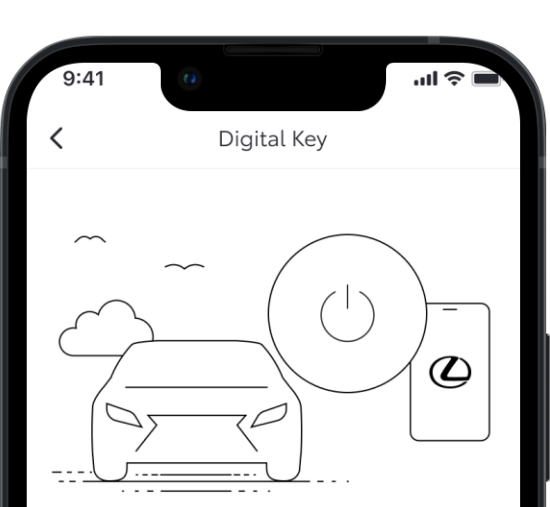

TO DEACTIVATE YOUR DIGITAL KEY, BE INSIDE THE VEHICLE WITH THE IGNITION ON AND YOUR PHONE'S BLUETOOTH CONNECTED

Deactivating the main Digital Key requires verification from your device. This will also remove all shared keys.

#### ÉTAPE 3

Assurez-vous que le véhicule est allumé et que le Bluetooth est connecté avant de poursuivre la désactivation.

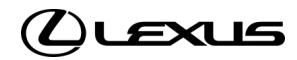

DEACTIVATE DIGITAL KEY

# DÉSACTIVER LA CLÉ DIGITALE DU PROPRIÉTAIRE

ÉTAPE 4

digitale.

Une notification apparaît afin de

confirmer la suppression de la clé

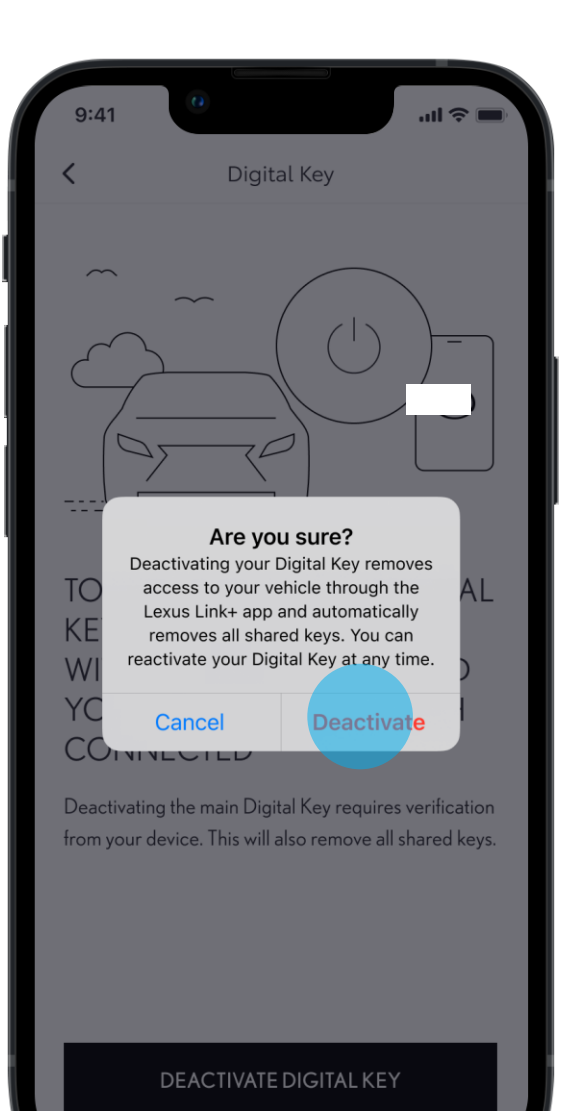

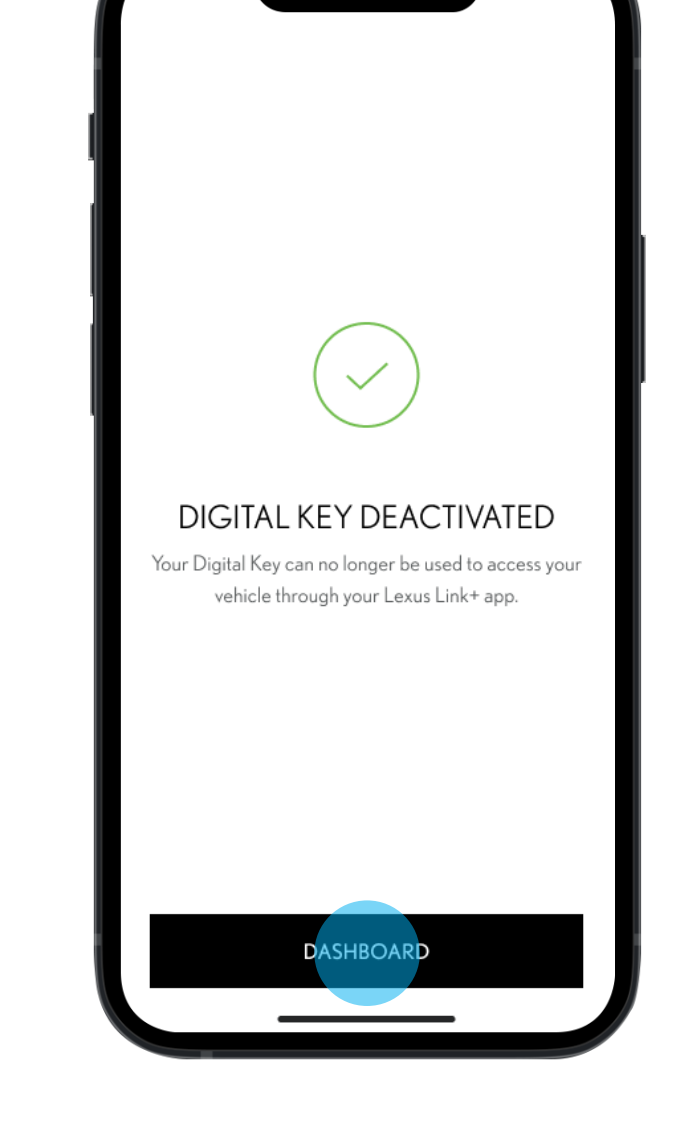

ul 🗟 🗖

#### ÉTAPE 5

Ensuite, vous serez informé que la clé digitale a bien été désactivée.

Attention : la suppression de la digitale propriétaire entraîne également la suppression de toutes les clés digitales partagées

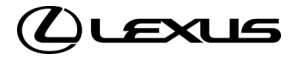

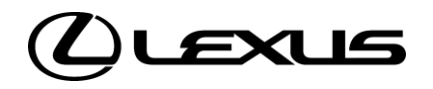

# 06

SUPPRIMER LA CLÉ DIGITALE DEPUIS LE MULTIMÉDIA

# SUPPRIMER LA CLÉ DIGITALE DEPUIS LE MULTIMÉDIA

### ÉTAPE 1

Dans les paramètres de l'écran multimedia, accédez à la section "Infos et sécurité" en glissant vers le bas. Sur cette page, vous pouvez voir si la clé digitale est active.

### ÉTAPE 2

Dans les paramètres, cliquez sur "Supprimer la clé digitale".

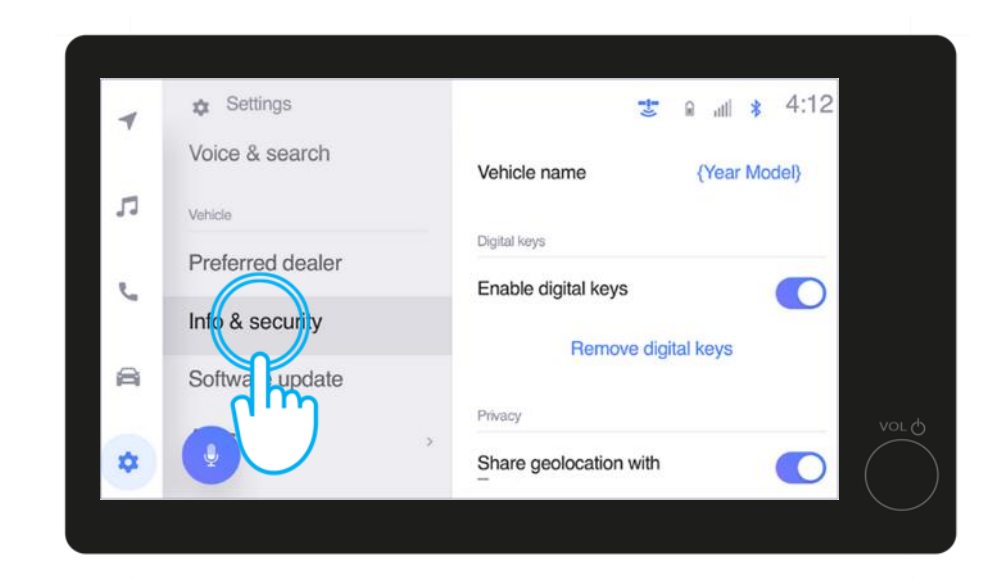

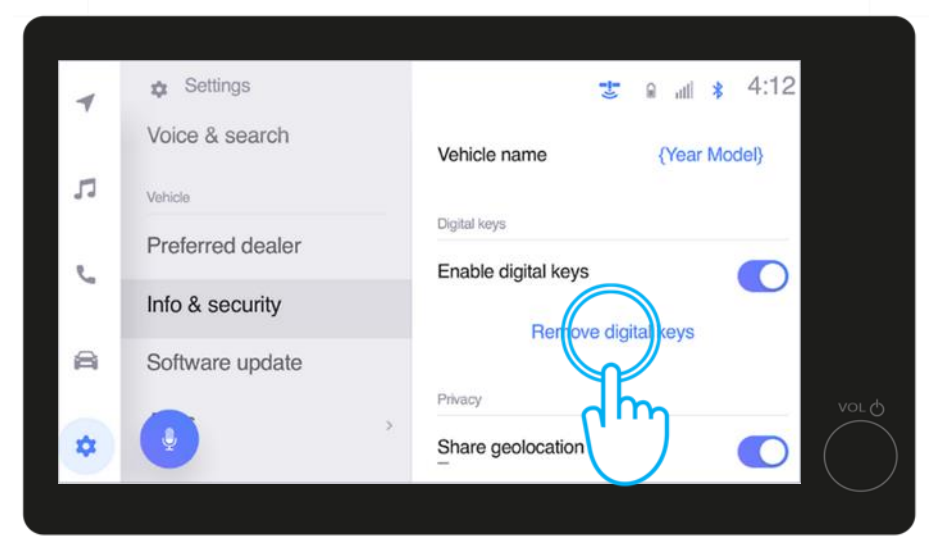

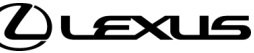

# SUPPRIMER LA CLÉ DIGITALE DEPUIS LE MULTIMÉDIA

#### ÉTAPE 3

Confirmez la suppression.

Remarque : lorsque votre clé digitale est supprimée, toutes les clés digitales partagées sont également supprimées.

### ÉTAPE 4

Placez ensuite la clé physique sur le bouton "Power" afin de poursuivre la suppression.

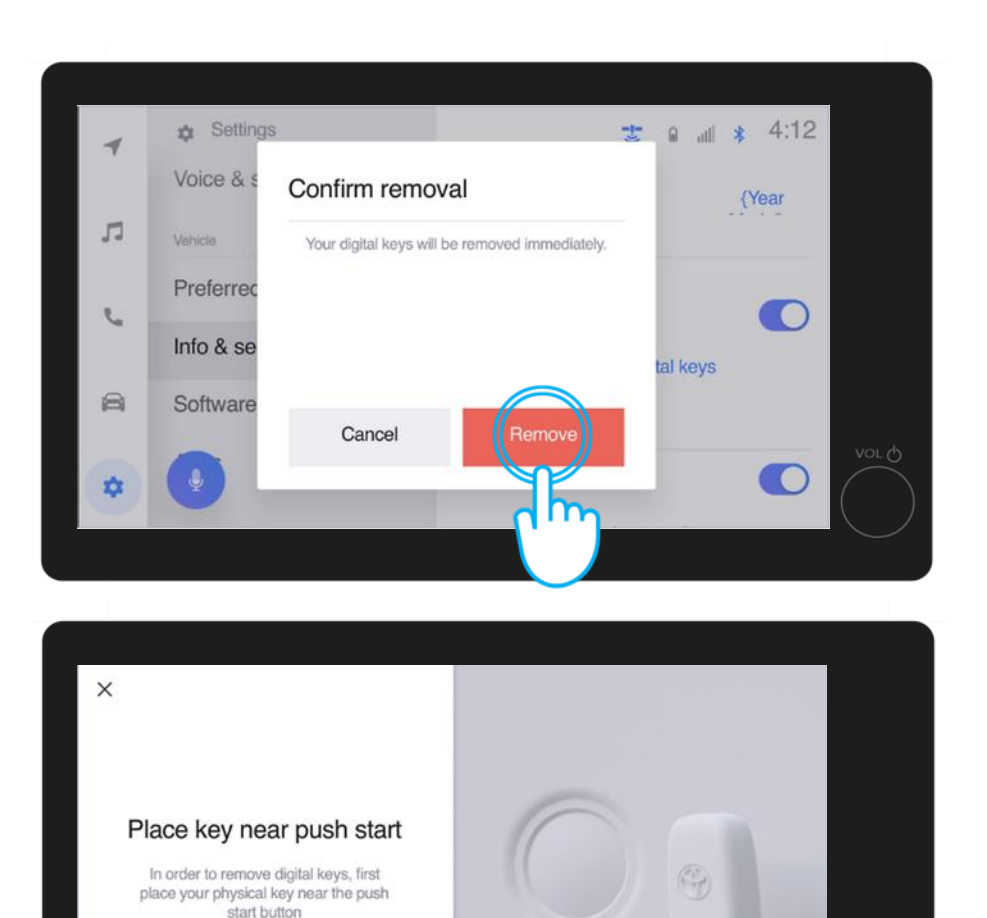

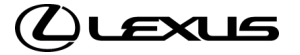

# SUPPRIMER LA CLÉ DIGITALE DEPUIS LE MULTIMÉDIA

### ÉTAPE 5

Vous êtes ensuite informé que la clé digitale a bien été supprimée.

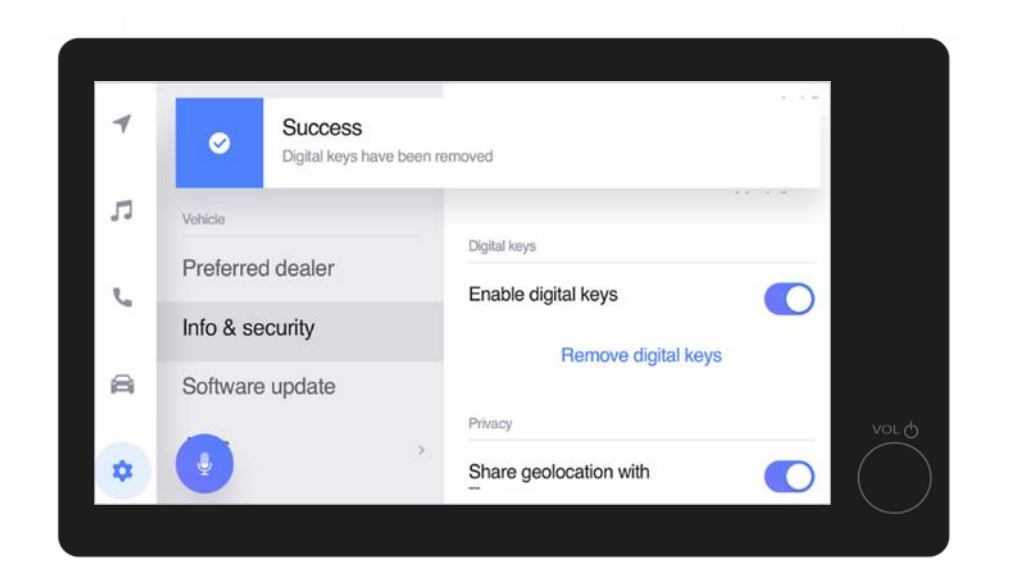

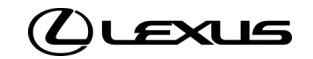

# AVIS DE NON-RESPONSABILITÉ CLÉ DIGITALE

- La disponibilité des fonctionnalités peut varier selon les versions. Veuillez consulter votre concessionnaire agréé pour plus d'informations.
- Lorsqu'un conducteur revendique être le propriétaire d'un véhicule, les autres clés (propriétaire et partagées) seront supprimées.
- La fonction de démarrage du moteur de la clé digitale ne fonctionnera pas si votre véhicule est équipé d'un système d'antidémarrage connecté et que celui-ci n'est pas présent à l'intérieur du véhicule.
- Les écrans sont uniquement à des fins d'illustration, ils ne sont pas toujours représentatifs de la conception finale.
- Pour une expérience optimale, nous vous recommandons de toujours porter le téléphone à la main pour déverrouiller et verrouiller votre véhicule et de placer votre smartphone sur la console centrale ou le chargeur à induction afin de démarrer le véhicule.
- Nous vous recommandons d'avoir tout de même la clé physique à proximité, en guise de secours.

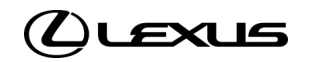